| تاریخ آخرین ویرایش: ۱٤٠۲/٠٩/۱۱ | راهنمای کاربری فرایند درخواست صدور گواهی خروج از کشور به<br>اداره گذرنامه |  |
|--------------------------------|---------------------------------------------------------------------------|--|
| نسخه سند: ۱                    | سامانه جامع سازمان امور دانشجويان (سجاد)                                  |  |

در صورتی که شما یک مقطع تحصیلی خارج از کشور با وضعیت تحصیلی شاغل به تحصیل یا دارای پذیرش در پروفایل خود داشته باشید، در خواست "مجوز صدور گواهی خروج از کشور به اداره گذرنامه" را در منوی "خدمات" پروفایل شما نمایش داده شده و قابل انتخاب می باشد. از طریق پورتال سازمان امور دانشجویان و از سربرگ خدمات، بخش امور بورس و امور دانشجویان خارج را انتخاب کرده و سپس در این قسمت جهت ثبت درخواست بر روی صدور گواهی خروج از کشور به اداره گذرنامه کلیک نماید.(تصویر ۱)

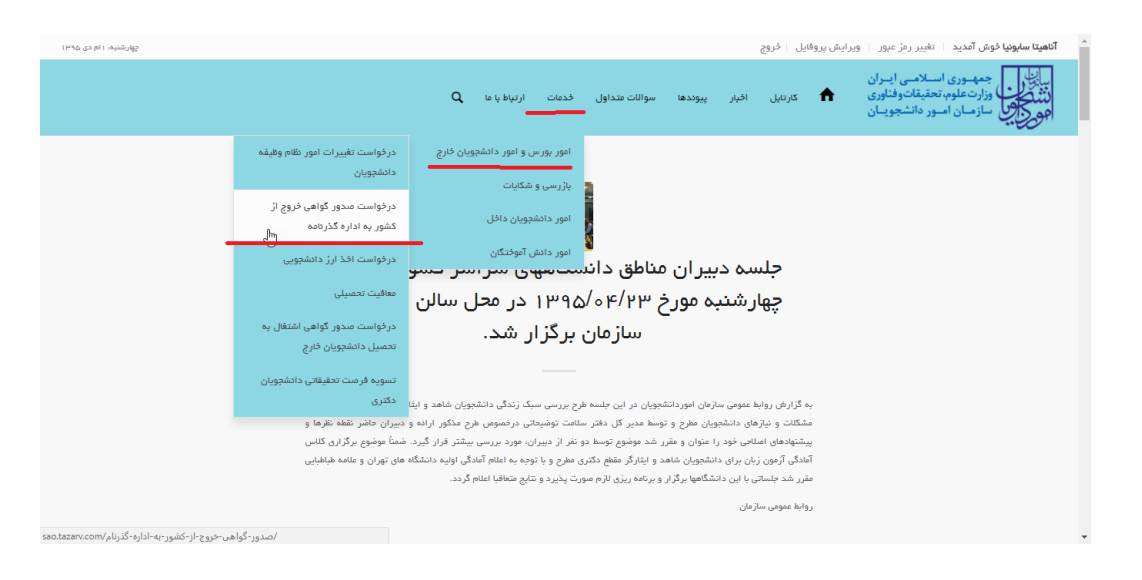

#### تصوير ۱–نمايش پورتال

سیستم فرم را به شما نمایش داده و در صورتی که گزینه با قوانین را خواندم و موافق هستم را انتخاب نمایید با کلیک بر روی دکمه بعدی،فرم درخواست صدور گواهی خروج از کشور به اداره گذرنامه به شما نمایش داده می شود.(تصویر ۲)

|     | راهنمای کاربری فرایند درخواست صدور گواهی خروج از کشور به<br>اداره گذرنامه | تاریخ آخرین ویرایش: ۱٤٠٢/٠٩/١١ |
|-----|---------------------------------------------------------------------------|--------------------------------|
| وري | سامانه جامع سازمان امور دانشجویان (سجاد)                                  | نسخه سند: ۱                    |

| دوشترم ۱۳۹۵ آثار ۱۳۹۵                                                                                                    |                                               |                                 |                            |                                         |                              | 5                        | ېروفايل خرو                | مرور آ ويرايش پ                  | ا سابوتیا خوش آمدید 👘 تغییر رمز                                           | Tata T     |
|----------------------------------------------------------------------------------------------------|-----------------------------------------------|---------------------------------|----------------------------|-----------------------------------------|------------------------------|--------------------------|----------------------------|----------------------------------|---------------------------------------------------------------------------|------------|
|                                                                                                    | Q                                             | ارتياط با ما                    | فدمات                      | سوالات متداول                           | پيوندها                      | افيار                    | 1 کارتایل                  | یــران<br>نناوری<br>ویـان        | بالی جمهوری اسلامی ا<br>وارت علوم، تحقیقاتوا<br>وارس<br>سازمان امور دانشج | ليا.<br>هو |
| - مای شد خله / سمی کوهی فرج از تقور به اداره گذرهد.                                                                                                    |                                               |                                 |                            |                                         |                              |                          |                            |                                  |                                                                           |            |
| مرحله 2                                                                                                    |                                               |                                 |                            |                                         |                              |                          |                            |                                  | مرحله 1                                                                   |            |
| تبنه در تواست.                                                                                                    |                                               |                                 |                            |                                         |                              |                          |                            |                                  | قوانین و مقررات                                                           |            |
| زیر با دقت فر اوان توجه کنید<br>کفور معل تعمیل رسیده باغد اترامی است                                                                                                    | <b>توضیحات</b><br><sup>هایندگی ایران در</sup> | <b>کاری به</b><br>که به تایید ن | <b>م هر ک</b><br>به تحمین  | ب <b>ل از انجاد</b><br>، گواهی اشتغال ب | لطفا ق<br>آخرين مدرك         | سال تصوير                | دانشجویی ار                | هت دریافت ارز                    | برای دریافت نامه معرفی بانگ ح                                             |            |
| ه منقضی نشده باشد، الزامی است                                                                                                    | یز ای دانشجویی ک                              | . پذیرش و وی                    | نال تصوير                  | نذ نموده اند، ارس                       | ، خود را نیز ا               | ، دانشجویی               | اشته و ویز ای              | به تحصيل را د                    | برای دانشجویانی که قصد شروع                                               |            |
| سورتی که درخواست شما مورد تایید قرارگرفت به بانک مورد نظر خود مراجعه فرمایید. در سورتی که مجاز به بروزرسانی<br>ت ها - اقدام نمایید تا مجددا درخواست شما برزسی گردد و در صورت عدم تایید.در خواست شما خاتمه می یابد | ویان باشید و در ۱<br>, - لیست درخواس          | ع امور دانشچ<br>سمت کارتابل     | سامانه جامع<br>بویان از قد | ک یا کارتابل در س<br>جامع امور دانشج    | ست الكثروني<br>ِ طريق سامانه | د از طريق پ<br>ست خود از | درخواست خو<br>اصلاح درخوا، | ر نتیجه بررسی ،<br>ت به ویرایش و | لطفا پس از ثبت درخواست منتظ<br>درخواست باشید می توانید نسی                |            |
|                                                                                                    |                                               |                                 |                            |                                         |                              |                          |                            |                                  | وانین را خواندم و موافق هستم 🗌                                            | 5          |
|                                                                                                    |                                               |                                 |                            |                                         |                              |                          |                            |                                  | بعدى                                                                      |            |

تصوير ۲–موافقت با قوانين گفته شده

نکات ذکر شده را مطالعه نمایید، سپس اطلاعاتی که در قسمت مشخصات درخواست کننده و مشخصات مقطع تحصیلی جاری که از فرم ثبت نام شما بارگذاری شده است را بررسی فرمایید. همچنین در صورتی که وضعیت معافیت "تحصیلی" باشد می بایست تاریخ "شروع" و "پایان" معافیت تحصیلی را پر نمایید در غیر اینصورت سیستم پیغام خطای مرتبط (تصویر ۹) نمایش می دهد. (تصویر ۳)

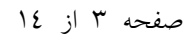

| . به | کشور | از | خروج | گواهي | صدور | درخواست | فرايند | كاربرى | اهنماي |
|------|------|----|------|-------|------|---------|--------|--------|--------|
|------|------|----|------|-------|------|---------|--------|--------|--------|

| گذرنامه | اداره |
|---------|-------|
|---------|-------|

**از کشور به** تاریخ آخرین ویرایش: ۱٤۰۲/۰۹/۱۱ نسخه سند: ۱

سامانه جامع سازمان امور دانشجویان (سجاد)

| دومشيم ٢٧٤م تبر ٢٩                                                                               |                                                                                               |                                    |                                                              | يل الخروج                                                 | يرايش پروة                           | ارا الریش فوش آمدید   علیبر رمز میور   و                                                                                    |
|--------------------------------------------------------------------------------------------------|-----------------------------------------------------------------------------------------------|------------------------------------|--------------------------------------------------------------|-----------------------------------------------------------|--------------------------------------|----------------------------------------------------------------------------------------------------|
|                                                                                                  | گزارش پردافت _Q                                                                               | فدعات                              | سوالات متداول                                                | کارتایل افیار                                             | ٨                                    | این<br>وزارت علوم، تحقیقات وفناوری<br>وزارت علوم، تحقیقات وفناوری                                                           |
|                                                                                                  |                                                                                               |                                    |                                                              |                                                           |                                      |                                                                                                    |
| مگان شد: «انه / مدور گواهی جروع از کنتور به اداره گذرنامه                                        |                                                                                               |                                    |                                                              |                                                           |                                      |                                                                                                    |
| 2 412 16                                                                                         |                                                                                               |                                    |                                                              | 1 64                                                      | 2.0                                  |                                                                                                    |
|                                                                                                  |                                                                                               |                                    |                                                              |                                                           | -                                    |                                                                                                    |
| فیت درخواست                                                                                      |                                                                                               |                                    |                                                              | و مقررات                                                  | <sup>4</sup> وادين                   |                                                                                                    |
|                                                                                                  |                                                                                               |                                    |                                                              |                                                           |                                      |                                                                                                    |
|                                                                                                  |                                                                                               |                                    |                                                              |                                                           |                                      | القادية نكات زير توجه الرمانية                                                                                              |
| درباطه کند در پامپرت متناغی، بهر داملنویی ایت می هود و بعد از آل مر بار که داملنو وارد ایران هود | مهری اسالان ایران برسانید<br>افت باعد که زمانی که ناملابو بر ای ایلین بار هنه به اداره گذرهنه | ارت این قلیمه<br>د را دارند توجه د | ل به تحمیل خود را به نایید ن<br>ست سنور تامه به اداره گذرتام | است آفرین مدرک کواهی اشتار<br>بم بردانت عوارش تروح در توا | ر نمی باشد. الام<br>رهایی که برای عا | اگر در کشور محل نمینل شدا سالیت جیوری استانی ایران دار<br>- دانشتیویتی که کارت ولیان جنست یا سطیت داندر دارند و یا جنم      |
| در غیر این سورت منتقر محور ویژا فی مند                                                           | یو در این ۵ ده سانر شد یا 7 می تواند یک پز از کشور خارج خود .                                 | د. اگر ویژان دانند                 | يو من بواند با آن واسورت بکر                                 | ، ۲۳۶۸<br>مدت 2 عام السیار دارد که دانشم                  | دکتر استان بازاند<br>ز زنان ستور به  | و به هر کالوری که بخواهد برود باید تامه از وزارت باوم به ادار<br>بامه ای که به اداره کدردانه بهت محور گذرنانه مادر می شود ا |
|                                                                                                  |                                                                                               | 394 <u>2</u> /                     | ور دمه کا به درگر و رکار ه                                   | ی دانتجر می تواند از زمان مد                              | ت کندیا مر فرو                       | دانشور پس از افذ ویژا می تواند تامه به اداره گذرته درا دریاه                                                                |
|                                                                                                  |                                                                                               |                                    |                                                              |                                                           |                                      | مشخصات درخواست کننده                                                                                                    |
| جنبيت                                                                                            | ند على                                                                                        |                                    |                                                              | نم خانوادگی                                               |                                      | ja L                                                                                                    |
|                                                                                                  | 0440191123                                                                                    |                                    |                                                              | قريش                                                      |                                      | الال ال                                                                                                    |
|                                                                                                  |                                                                                               |                                    |                                                              |                                                           |                                      | مشخمنات مقطع تحصيلى جارى                                                                                                    |
| * وشعبته الاسيان                                                                                 | ا شهر محل تحمیل                                                                               |                                    |                                                              | كشور معل تحميل                                            |                                      | * مقلع تحميان                                                                                                    |
| · · · · · · · · · · · · · · · · · · ·                                                            | miami                                                                                         | Ľ.,                                |                                                              | لىريكا                                                    |                                      | ۲رشناسی پروسانه<br>ا                                                                                                    |
| •                                                                                                | دوع موسسه نحل ادمیل                                                                           |                                    |                                                              | مريغ شروع تحسيق<br>2017/01/09                             | * X                                  | - <mark>سیستم البوزشی</mark><br>دشوری                                                                                       |
|                                                                                                  | * گروه اندمیان به زبان فارسی                                                                  |                                    |                                                              |                                                           |                                      | axtails pt *                                                                                                    |
| •                                                                                                |                                                                                               |                                    |                                                              |                                                           |                                      | ۵م دادانگده را وارد مار <sub>ا</sub> د                                                                                      |
|                                                                                                  |                                                                                               |                                    |                                                              |                                                           |                                      | * رشته تنمیل به زبان قارسی                                                                                                  |
|                                                                                                  |                                                                                               | *                                  |                                                              |                                                           |                                      |                                                                                                    |
|                                                                                                  | * گرایش تحمیل به زبان اصل<br>گرایش تحمیلی فود را به زبان املی وارد تنایید                     |                                    |                                                              |                                                           |                                      | ر هفته تدمیران به زبان اسان<br>رشته تدمیران خود را به زبان اسان وارد ندیر                                                   |
|                                                                                                  | dana .                                                                                        |                                    | دل                                                           | 83                                                        |                                      | * الريغ سدور الفتاق به الصيل، يذيرش                                                                                         |
|                                                                                                  |                                                                                               |                                    | سدل خود را وار د تبایی                                       |                                                           |                                      | yyyy/mm/dd                                                                                                    |
|                                                                                                  | فوہ را بہ شکل 19.75وارہ کنیہ                                                                  | ر معدل،معدل                        | . صورت داشتن امشار در                                        | ەر                                                        |                                      | * کد ر هگیری سابنانه تک                                                                                                    |
|                                                                                                  |                                                                                               |                                    |                                                              |                                                           |                                      | کد رهگیری سامانه تاک را وارد نمایید                                                                                         |
|                                                                                                  |                                                                                               |                                    |                                                              |                                                           |                                      |                                                                                                    |
|                                                                                                  |                                                                                               |                                    |                                                              | المتره سافرت                                              |                                      | وضعیت نظام وظیفہ<br>* وضعیت نظام وظیفہ                                                                                      |
|                                                                                                  |                                                                                               |                                    |                                                              | 25056                                                     | * X                                  |                                                                                                    |
|                                                                                                  |                                                                                               |                                    |                                                              |                                                           |                                      | <sup>*</sup> صبوير مدرک نقام وقيقه                                                                                          |
|                                                                                                  |                                                                                               |                                    |                                                              |                                                           |                                      |                                                                                                    |
|                                                                                                  |                                                                                               |                                    |                                                              |                                                           |                                      | Contradict of Market                                                                                                    |
|                                                                                                  |                                                                                               |                                    |                                                              | وفردات                                                    |                                      | الفاعات در جو اللک<br>* دور پذیرش                                                                                           |
|                                                                                                  |                                                                                               |                                    |                                                              |                                                           |                                      |                                                                                                    |
|                                                                                                  |                                                                                               |                                    |                                                              |                                                           |                                      |                                                                                                    |
|                                                                                                  | ى                                                                                             | ا تسوير پذير:                      | مل تعمیل رسیدہ باشد                                          | ایددگی ایران در کشور س                                    | ده به تایید نه                       | * تسویر آفرین مدرک گواهی اشتغال به تحسیل i                                                                                  |
|                                                                                                  |                                                                                               |                                    | 1                                                            | ۲,                                                        |                                      |                                                                                                    |
|                                                                                                  | شود                                                                                           | تا آپلود                           | <br>شید و رها کنید<br>۱۳۵۰ متعدد                             | ہ این قسمت ہک                                             | خود را ہ                             | فايل                                                                                                    |
|                                                                                                  |                                                                                               |                                    | -,                                                           |                                                           |                                      |                                                                                                    |
|                                                                                                  |                                                                                               |                                    |                                                              |                                                           |                                      | تصویر مدرک لغو تعهد آموز ش رایگان                                                                                           |
|                                                                                                  |                                                                                               |                                    | 1                                                            | ۲,                                                        |                                      |                                                                                                    |
|                                                                                                  | شود                                                                                           | تا آپلود                           | ـــا<br>شيد و رها کنيد                                       | اــــَـــَ<br>ہ این قسمت ہک                               | خود را ہ                             | فايل                                                                                                    |
|                                                                                                  |                                                                                               |                                    | ى: 0.2 مەنبىت                                                | حداكثر سايز فاي                                           |                                      |                                                                                                    |
|                                                                                                  |                                                                                               |                                    |                                                              |                                                           |                                      |                                                                                                    |
|                                                                                                  |                                                                                               |                                    |                                                              | اد این                                                    | م بد دروم از                         | اطلعات تردد<br>«به معدیه ایراد»                                                                                             |
|                                                                                                  |                                                                                               |                                    |                                                              | VYV                                                       | /mm/dd                               | Abhamara She                                                                                                    |
|                                                                                                  | پیوست برگہ فروچ                                                                               |                                    |                                                              |                                                           |                                      | يروست برگه ورود                                                                                                    |
|                                                                                                  |                                                                                               |                                    |                                                              | л                                                         |                                      |                                                                                                    |
| ـــــــــــــــــــــــــــــــــــــ                                                            | قاتل خود رابه این قد                                                                          |                                    | : تا آبلود شود                                               | ائے<br>اشید و رہا کنید                                    | لے<br>ہسمت بن                        | فابل خود را به این ا                                                                                                    |
| در سايز فايل: 0.2 مگاينيت                                                                        |                                                                                               |                                    | 2 . J. J                                                     | يل: 0.2 مگابايت                                           | اکثر سایز فا                         |                                                                                                    |
|                                                                                                  |                                                                                               |                                    |                                                              |                                                           |                                      | (Ballat                                                                                                    |
|                                                                                                  |                                                                                               |                                    |                                                              |                                                           |                                      | 7 × = 35 📀                                                                                                    |
|                                                                                                  |                                                                                               |                                    |                                                              |                                                           |                                      |                                                                                                    |

تصویر ۳–اطلاعات بازیابی شده از فرم ثبت نام

| سا <u>لل</u><br>د شکور | راهنمای کاربری فرایند درخواست صدور گواهی خروج از کشور به<br>اداره گذرنامه | تاریخ آخرین ویرایش: ۱٤٠٢/٠٩/۱۱ |
|------------------------|---------------------------------------------------------------------------|--------------------------------|
| المورياتي              | سامانه جامع سازمان امور دانشجويان (سجاد)                                  | نسخه سند: ۱                    |

در صورتی که اطلاعات بارگذاری شده ناقص باشد گزینه ویرایش پروفایل را انتخاب فرمایید و اطلاعات خود را در فرم ثبت نام تکمیل نمایید.(تصویر ٤)

| سه شدیه، ۱۳۹۶ آذر ۲۵۹۱                                                |             |   |              |       |               |         |       | بل فروج | یر ایش پروفای | <b>گل آرا قریشی خو</b> ش آمدید ا تغییر رمز عبور                                                |
|-----------------------------------------------------------------------|-------------|---|--------------|-------|---------------|---------|-------|---------|---------------|------------------------------------------------------------------------------------------------|
|                                                                       |             | ٩ | ارتياط با ما | فدمات | سوالات فتداول | پيوندها | اخبار | کارتابل | A             | بیان ای جمه وری اسلامی ایران<br>بیان وزارت علوم، تحقیقات وفناوری<br>مورک سازمان امور دانشجویان |
| مکان همت. خانه <sup>(</sup> مندور گواهی فروچ از کشور به اداره گذرنانه |             |   |              |       |               |         |       |         |               |                                                                                                |
|                                                                       |             |   |              |       |               |         |       |         |               |                                                                                                |
|                                                                       | مرحلہ 2     |   |              |       |               |         |       |         |               | مرحلہ 1                                                                                        |
|                                                                       | 0           |   |              |       |               |         |       |         |               |                                                                                                |
|                                                                       | فبت درخواست |   |              |       |               |         |       |         |               | قوانين و مقررات                                                                                |
|                                                                       |             |   |              |       |               |         |       |         |               |                                                                                                |

### تصوير \$–ويرايش پروفايل

در انتهای ویرایش پروفایل پیغام زیر به شما نمایش داده می شود.(تصویر ٥)

| ٩ | ارتباط با ما | فدمات | سوالات متداول | پيوندها | افبار      | كارتابل     | ♠                     | ایل ایل جمه وری اسلامی ایران<br>سالی وزارت علوم، تحقیقات وفناوری<br>مورک سازمان امور دانشجویان |
|---|--------------|-------|---------------|---------|------------|-------------|-----------------------|------------------------------------------------------------------------------------------------|
|   |              |       |               |         |            |             |                       |                                                                                                |
|   |              |       |               | می گردد | للاع رسانی | بک به شما ا | 951412<br>ست الكتروني | کد پیگیری جهت بررسی های آتی عبارتست از<br>تایید یا عدم تایید درخواست شما، از طریق پ            |
|   |              |       |               |         |            |             |                       |                                                                                                |

تصوير 0–پايان ويرايش پروفايل

توجه داشته باشید به منظور تکمیل فرم موارد ستاره دار اجباری می باشند.(تصویر ٦)

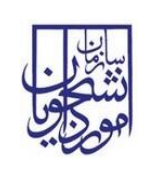

## راهنمای کاربری فرایند درخواست صدور گواهی خروج از کشور به

اداره گذرنامه

تاریخ آخرین ویرایش: ۱٤٠٢/٠٩/۱۱

سامانه جامع سازمان امور دانشجویان (سجاد)

نسخه سند: ۱

| 2 min pa                                                                                                    |                                                                                                    | مرحله 1                                                                                                    |
|----------------------------------------------------------------------------------------------------|----------------------------------------------------------------------------------------------------|----------------------------------------------------------------------------------------------------|
|                                                                                                    |                                                                                                    |                                                                                                    |
| ثبت درفواست                                                                                                    |                                                                                                    | قوانین و مقررات                                                                                                    |
|                                                                                                    | the state of the second state the state of the second state of the second state of the | اطلاب به تلات (بر توجه فرمایید<br>۲۰ - انده بین است از این از محمد دارد از از محمد دارد از از از از از از از از از از از از از                           |
| انتظار برای توین بر دفت به اداره اکترافته دریافته است. در پاسپوریه مقافتی بوره انتظامی اینه می شود و به ایران شود و به هر افزایی که بقوهم بروه بید | ی سرت اوسی مسلی به مسین بود را دیند و برایه اور برای مور برای مورد بیوری مسلی برای پرسی<br>د موارض فروچ در فواست سدور باعد به اداره گذرشه را دارده. توجه داشهه باشمه که ژمانی که                                                                                                    | در در سور می سبین سد ستره جوری مدین پردی در پر می پس در در مده در .<br>دادهجوانی که کارت پاران هدمت یا عظایت دانم دارند و یا خانم هاری که برای مدم پرداف |
| د بالی می تواند بک بار از التقور خترع شود خر فیرز این سورت منتقر سخور ویژا می ماند                                                                 | ه استيار دارد له داملهو مي تواند يا آن پاسپورت بگيرد. اگر ويژان داملهو در اين 2 ماه سانتر گ                                                                                                    | نامه از وزارند طوم به اناره گذرنامه دریافت کنند<br>نامه ای که به اناره گذرنامه چهت صفور گذرنامه مبادر می شود از زمان صفور به منت 2 ما                    |
|                                                                                                    | و می تواند از زمان سدور نامهد تا 2 ماه دیگر و یکبار فارچ شود                                                                                                    | دانطوو پس از افذ ویژا می تواند نامه به اداره گذرنامه را دریافت لنندیا هر فرومی دادهم                                                                     |
|                                                                                                    |                                                                                                    | مشخصات درخواست كننده                                                                                                    |
| ني فلسيت<br>محمد الم                                                                                                    | ىم ئەرەلىكى كىد                                                                                                    | 44<br>1                                                                                                    |
|                                                                                                    |                                                                                                    |                                                                                                    |
| adversion * stars read-                                                                                                    | . Luar in aid                                                                                                    | مشخصات مقطع تحصیلی چاری<br>* متخد بحسان                                                                                                    |
| ر اس استان<br>Morid                                                                                                    | sul sul                                                                                                    | دكترى تخممن يوسته                                                                                                    |
| موسسه معل تحميل .<br>* توج موسسه معل تحميل                                                                                                    | تاريخ شروع تحميل * ناه                                                                                                    | * سيستم آموزشي                                                                                                    |
|                                                                                                    | x 2016/12/04                                                                                                    | (S.Jpalas                                                                                                    |
| لروه تحمیلی به زبان فارسی                                                                                                    |                                                                                                    | فر دانشکده                                                                                                    |
|                                                                                                    | )(                                                                                                    | بنام دادشگده را وارد ننایید                                                                                                    |
|                                                                                                    | 6                                                                                                    | وشده ددمیتی به زبان فارسی                                                                                                    |
|                                                                                                    | ·                                                                                                    |                                                                                                    |
| ارلیش تحصیل به زیان اصلی<br>گرایش تحصیل خود را به زیان اصلی وارد عمایید                                                                            |                                                                                                    | * رشته تحمیش به زبان اصلی<br>رشته تحمیلی خود را به زبان املی وارد نتایید                                                                                 |
|                                                                                                    | -1540                                                                                                    | * التعاريدين البليدي                                                                                                    |
| میں<br>از ـــ                                                                                                    | سی است است است است است است است است است است                                                                                                    | کرچ سرور «سیان به دستان کریژین                                                                                                    |
| شكل 19.75وارد كنيد                                                                                                    | در مورت داشتن امشار در معدل معدل فود را ب                                                                                                    |                                                                                                    |
|                                                                                                    |                                                                                                    | * کد رهگیری ساعاده ناک<br>کد رهگیری ساعاده ناک را مارد تعایید                                                                                            |
|                                                                                                    | _                                                                                                    | a dia 1997 a ana Sila a                                                                                                    |
| Ally attact teach.                                                                                                    | تاريخ شروع معاقبت تحميلي                                                                                                    | وضعيت نقام وظيفه<br>ونصب نقام وظيفه                                                                                                    |
| yyyimai<br>yyyimai                                                                                                    | d yyy/mm/dd                                                                                                    |                                                                                                    |
|                                                                                                    | -                                                                                                    | * تصوير مدرك نقام وقيقه                                                                                                    |
|                                                                                                    |                                                                                                    |                                                                                                    |
|                                                                                                    |                                                                                                    |                                                                                                    |
|                                                                                                    |                                                                                                    |                                                                                                    |
|                                                                                                    |                                                                                                    | حذف فايل                                                                                                    |
|                                                                                                    |                                                                                                    |                                                                                                    |
|                                                                                                    |                                                                                                    | اطلاعات درفواست                                                                                                    |
|                                                                                                    | توفيعات                                                                                                    | * نوچ پذیر ش                                                                                                    |
|                                                                                                    |                                                                                                    |                                                                                                    |
|                                                                                                    |                                                                                                    |                                                                                                    |
|                                                                                                    | ایران در کشور محل تحصیل رسیده باشد/ تصویر پذیرش                                                                                                    | * تسویر آفرین مدرک گواهی اشتقال به نحسیل که به نایید نمایندگی                                                                                            |
|                                                                                                    | · <b>^</b> .                                                                                                    |                                                                                                    |
|                                                                                                    | ا به این قسمت یکشید و رها کنید تا آبلود شود                                                                                                    | فابارخودرا                                                                                                    |
|                                                                                                    | حداكثر سايز فايل: 0.2 مگابايت                                                                                                    |                                                                                                    |
| ····                                                                                                    |                                                                                                    | تسمید مدرک آفه تعود آموزش رایگان                                                                                                    |
|                                                                                                    |                                                                                                    |                                                                                                    |
|                                                                                                    | ≏                                                                                                    |                                                                                                    |
|                                                                                                    | ا به این قسمت بکشید و رها کنید تا آپلود شود<br>مناقد سایز فایل: 0.2 مگایت                                                                                                    | فایل خود را                                                                                                    |
|                                                                                                    |                                                                                                    |                                                                                                    |
|                                                                                                    |                                                                                                    | اطلاعات تردد                                                                                                    |
|                                                                                                    | ايوان                                                                                                    | تاريخ ورود به ايران                                                                                                    |
|                                                                                                    | w                                                                                                    | yy/mm/dd yyyy/mm/dd                                                                                                    |
| وست برگه فروچ                                                                                                    | 8                                                                                                    | پیوست برگه ورود                                                                                                    |
| <u></u>                                                                                                    | 1                                                                                                    | <u>ک</u>                                                                                                    |
| فایل خود را به این قسمت بکشید و رها کنید تا آپلود شود<br>میان ساز ۲۰۰۰ میز ۲۰۰۰ میز ۲۰۰۰ می                                                        | ـــــــــــــــــــــــــــــــــــــ                                                                                                    | فایل خود را به این قسمت بک                                                                                                    |
| المداخل ساير فايل، ٤٠٥ فقاييت                                                                                                    | <u> </u>                                                                                                    | - y y-100                                                                                                    |
|                                                                                                    |                                                                                                    | الشاهد                                                                                                    |
|                                                                                                    |                                                                                                    | * به سوال اعتبتی پاسخ دهید                                                                                                    |
|                                                                                                    |                                                                                                    | 7 + 1 = •                                                                                                    |
|                                                                                                    |                                                                                                    | ارسال قبلی                                                                                                    |
|                                                                                                    |                                                                                                    |                                                                                                    |
|                                                                                                    |                                                                                                    |                                                                                                    |

تصوير ٦-تكميل اطلاعات توسط متقاضى

| تاریخ آخرین ویرایش: ۱٤۰۲/۰۹/۱۱ | راهنمای کاربری فرایند درخواست صدور گواهی خروج از کشور به<br>اداره گذرنامه |          |
|--------------------------------|---------------------------------------------------------------------------|----------|
| نسخه سند: ۱                    | سامانه جامع سازمان امور دانشجويان (سجاد)                                  | الموريات |

تصاویر خواسته شده را به فرمت JPEG و در سایز ۲۰۰ کیلو بایت بار گذاری نمایید. برای کوچک کردن تصویر مربوطه، در نرم افزار Paint توسط گزینه Resize می توانید سایز آن را تغییر دهید.(تصویر ۷)

| đ         |                                                                                                    | Untitlec                                                                   |
|-----------|----------------------------------------------------------------------------------------------------|----------------------------------------------------------------------------|
| File Home | View                                                                                                    |                                                                            |
| Paste     | Se ct Constant A Brushes                                                                                                    | ◇ ◇ ○ ○ ◇ ○ ◇ ○ ◇ ○ ○ Outline ▼<br>◇ ◇ ◇ ○ ◇ ◇ ○ ◇ ○ ◇ ○ ○ ○ ○ ○ ○ ○ ○ ○ ○ |
| Clipboard | Resize and Kew                                                                                                    | Shapes                                                                     |
| ď         | Resize<br>By: ● Percentage ○ Pixels<br>Horizontal: 100<br>↓ Vertical: 100<br>✓ Maintain aspect ratio<br>Skew (Degrees)<br>↓ Horizontal: 0<br>↓ Vertical: 0<br>↓ Vertical: 0 |                                                                            |

تصویر ۷-نحوه کوچک کردن تصویر

سپس به سوال امنیتی پاسخ داده و بر روی دکمه ارسال کلیک کنید.(تصویر ۸)

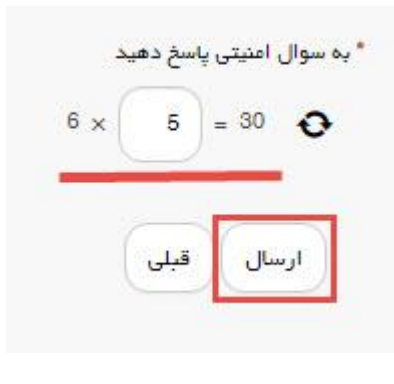

تصوير ۸–سوال امنيتی

در صورت خالی بودن فیلد های اجباری با پیغامی در بالای صفحه مواجه می شوید که در این حالت سیستم از ثبت درخواست جلوگیری می کند.(تصویر ۹)

| تاریخ آخرین ویرایش: ۱٤٠٢/٠٩/۱۱ | راهنمای کاربری فرایند درخواست صدور گواهی خروج از کشور به<br>اداره گذرنامه |          |
|--------------------------------|---------------------------------------------------------------------------|----------|
| نسخه سند: ۱                    | سامانه جامع سازمان امور دانشجويان (سجاد)                                  | الموريات |

| سه شدیه. ۱۶ ام آذر ۱۳۹۵                                 |                                   | <b>گل آرا فریشی خ</b> وش آمدید   تغییر رمز عبور   ویرایش پروفایل   خروج                                                                                                    |
|---------------------------------------------------------|-----------------------------------|----------------------------------------------------------------------------------------------------|
|                                                         |                                   | اینان معهدوری اسلامی ایسران<br>با از این وزارت علوم تحقیقات وفناوری ۲۰ کارتابل اخبار پیوندها سواللت متداول خدمات ارتباط با م<br>هورس سازمان امور دانشجویان<br>هورس با                                              |
| مکن شمه: خانه / صدور گواهی فروچ از کشور به اداره گذرخمه |                                   |                                                                                                    |
|                                                         |                                   | لطفا فقط حروف انگلیسی وارد فرمایید<br>لطفا فقط حروف انگلیسی وارد فرمایید<br>لطفا نوع موسسه محل تحمیل را انتخاب نطیید<br>لطفا تنویع تروع معالیت کصیلی را رازد نمایید<br>لطفا تاریخ تروع معالیت کصیلی را رازد نمایید |
|                                                         | مرحله 2<br>مرحله 2<br>قبت درخواست | مرحلم 1<br>مرحلم 1<br>قوانین و مقررات                                                                                                    |
|                                                         |                                   | نطا به نکت زیر توجه فرمیید<br>اگر در کشور سان تحمیل شما سالات جیوری اسانی ایران دایر نی باشد نازم است آفرین مدرک گواهی اشتغال به تحمیل فود را تایید وزارت امور خارجه جیوری اسانی ایران برسانید                     |

تصویر ۹- نمایش اخطار در صورت وارد نکردن فیلد های اجباری

پس از ارسال، درگاه بانکی جهت پرداخت مبلغ ذکر شده به شما نمایش داده می شود که می بایست اطلاعات کارت بانکی خود را وارد نمایید.(تصویر ۱۰)

|   | بن   | , |
|---|------|---|
| - | aï   | 5 |
| 2 | 5 or |   |
|   |      |   |

راهنمای کاربری فرایند درخواست صدور گواهی خروج از کشور به

سامانه جامع سازمان امور دانشجویان (سجاد)

اداره گذرنامه

نسخه سند: ۱

|                                                                                                    | مسداد<br>با داد ورزی سداد | شرقت فدمات نوین                                                                                                    | لیک<br>فرک نجر الموکل داشته است. |
|----------------------------------------------------------------------------------------------------|---------------------------|----------------------------------------------------------------------------------------------------|----------------------------------|
| Number of the state of the state of the s                                                                                                    |                           | مان باقی مانده تا برگشت تراکنش : 09:53 زمان باقی مانده تا برگشت تراکنش : 09:53                                                                                                    |                                  |
| Notice       Notice                                                                                                    |                           | خریدار محترم<br>همانگونه که ملاحظه می قرمایید تغییراتی در شکل ظاهری صفحات پرداخت اعمال شده (از جمله حذف پست الکترونیک)، این تغییرات به<br>همراه تغییر آدرس اینترنتی و ارتقا گیفیت سامانه های مربوطه، در نتیجه یکپارچه شدن پرداخت های اینترنتی در شبکه الکترونیکی<br>پرداخت کارت و با هدف افزایش خریب امنیت این پرداخت ها ایجاد گردیده است.<br>( لطفا جهت اطلاع از اخبار مربوطه در این رابطه به سایت شایرکه www.shaparak.ir مراجعه نمایید).                                                                                                    |                                  |
|                                                                                                    |                           | نام دربانده شماده بایانده شماده سفایت. ماغ آدیس اینتازیه بایانده                                                                                                    |                                  |
| <ul> <li>المالك كان:<br/>المالك كان:<br/>المالك للمالك للمالك المالك.<br/>المالك للمالك للمالك المالك.<br/>المالك للمالك المالك للمالك المالك.<br/>المالك للمالك المالك المالك المالك المالك المالك.<br/>المالك للمالك المالك المالك المالك المالك المالك المالك المالك.<br/>المالك للمالك المالك المالك المالك المالك المالك المالك المالك المالك المالك المالك.<br/>المالك المالك المالك المالك المالك المالك المالك المالك المالك.<br/>المالك المالك المالك المالك المالك المالك المالك.<br/>المالك المالك المالك المالك المالك.<br/>المالك المالك المالك المالك المالك.<br/>المالك المالك المالك المالك.<br/>المالك المالك المالك المالك.<br/>المالك المالك المالك المالك.<br/>المالك المالك المالك المالك.<br/>المالك المالك المالك المالك.<br/>المالك المالك المالك المالك.<br/>المالك المالك المالك المالك.<br/>المالك المالك المالك المالك.<br/>المالك المالك المالك المالك المالك.<br/>المالك المالك المالك المالك المالك المالك.<br/>المالك المالك المالك المالك المالك المالك.<br/>المالك المالك المالك المالك المالك المالك المالك.<br/>المالك المالك المالك المالك المالك المالك.<br/>المالك المالك المالك المالك المالك المالك المالك المالك.<br/>المالك المالك المالك المالك المالك.<br/>المالك المالك المالك المالك المالك المالك.<br/>المالك المالك المالك المالك المالك.<br/>المالك المالك المالك المالك المالك.<br/>المالك المالك المالك المالك.<br/>المالك المالك المالك المالك.<br/>المالك المالك المالك.<br/>المالك المالك المالك المالك.<br/>المالك المالك المالك المالك المالك.<br/>المالك المالك المالك المالك.<br/>المالك المالك المالك المالك المالك.<br/>المالك المالك المالك المالك المالك.<br/>المالك المالك المالك المالك.<br/>المالك المالك المالك المالك.<br/>المالك المالك المالك المالك المالك.<br/>المالك المالك المالك.<br/>المالك المالك المالك المالك المالك.<br/>المالك المالك المالك</li></ul> |                           | 213.176.5.26         اریال         78         116503996         1                                                                                                    |                                  |
|                                                                                                    |                           | المعلوم المعلوم ولمعلوم ولمعلوم ولمعلوم ولمعلوم ولمعلوم ولمعلوم ولمعلوم ولمعل |                                  |

تصوير ۱۰ حدرگاه پرداخت الکترونيکي

در صورت موفق بودن تراکنش متن زیر به شما نمایش داده می شود. شماره پیگیری را نزد خود نگاه دارید.(تصویر ۱۱)

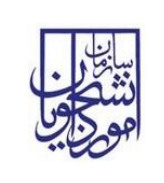

سامانه جامع سازمان امور دانشجويان (سجاد)

نسخه سند: ۱

درخواست شما با موفقیت ثبت شد.کد پیگیری شما عبارت است از: 951407

#### تصویر ۱۱–نمایش کد پیگیری

در صورت ناموفق بودن تراکنش سیستم پیغام زیر را نمایش داده و امکان رفع مشکل و سعی مجدد را برایتان فراهم می نماید.(تصویر

(17

| بازگشت                                                                                                  |                                                               |
|----------------------------------------------------------------------------------------------------|---------------------------------------------------------------|
| ه مذکور پس از 72 ساعت به حساب شما عودت می گردد و در غیر<br>با شماره تلفن 021-42739000 تماس حاصل فرمایید | در صورت کسـر وجه از حسـاب شـما، مبلغ<br>این صورت جهت پیگیرک ب |

تصویر ۱۲-نمایش اخطار تراکنش نا موفق

با دریافت پیغام جهت مراجعه به پورتال، برای مشاهده وضعیت خود اقدام نمایید. از طریق پورتال سازمان امور دانشجویان سربرگ کارتابل را انتخاب نمایید.(تصویر ۱۳)

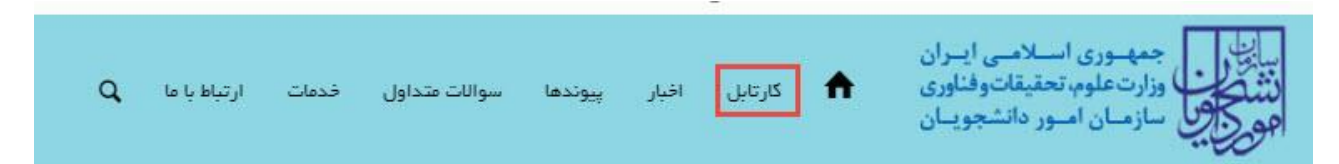

### تصویر ۱۳-کارتابل شخصی

با توجه به روند فرآیند، درخواست بررسی شده با عناوین زیر در کارتابل شما قرار می گیرد در هر یک از حالات شما قادر به ویرایش اطلاعات مربوطه می باشید.در قسمت جستجو کد پیگیری دریافتی را وارد و با توجه به توضیحات ذکر شده جهت ادامه فرآیند اقدام نمایید.سپس بر روی شماره پیگیری کلیک کنید. پس از انجام عملیات خواسته شده به سوال امنیتی پاسخ داده و بر روی کلید بروزرسانی کلیک کنید.

در صورتی که کارشناس مربوطه اعلام نیاز به بازبینی نماید. (تصویر ۱٤)

| تاریخ آخرین ویرایش: ۱٤٠٢/٠٩/١١ | راهنمای کاربری فرایند درخواست صدور گواهی خروج از کشور به<br>اداره گذرنامه | سا <u>نار</u> ن<br>دننگور |
|--------------------------------|---------------------------------------------------------------------------|---------------------------|
| نسخه سند: ۱                    | سامانه جامع سازمان امور دانشجويان (سجاد)                                  | الموجاب                   |

| سوالات ه     | پيوندها       | افيار       | کارتابل       | <b>A</b>        | ران<br>بری<br>ـان | وری اسلامی ایا<br>، علوم تحقیقات وفنار<br>سان امسور دانشجوی | من المن المن المن المن المن المن المن ال |
|--------------|---------------|-------------|---------------|-----------------|-------------------|-------------------------------------------------------------|------------------------------------------|
|              |               |             |               |                 |                   |                                                             |                                          |
|              |               |             |               |                 |                   |                                                             |                                          |
|              |               |             |               |                 |                   |                                                             | جستجو:<br>195902                         |
|              | فيحات         | <u>ب</u> ور | دریافت<br>فرم | ♦ وضعيت         | شمارہ<br>پیگیری   | ام<br>درخواست                                               | ▲<br>رديف                                |
| بازبینی دار، | ک شما نیاز یہ | مدار        |               | در حال<br>بررسی | 95902             | مىدور گواھى<br>قروچ از                                      | 12                                       |
|              |               |             |               |                 |                   | کشور به<br>اداره گذرتامه                                    |                                          |

تصوير ١٤–نمايش وضعيت فرآيند

 جهت ویرایش اطلاعات خواسته شده در قسمت توضیحات اقدام نمایید. پس از ویرایش اطلاعات خواسته شده به سوال امنیتی پاسخ داده و بر روی کلید بروزرسانی کلیک کنید.(تصویر ۱۵)

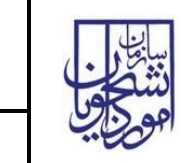

# راهنمای کاربری فرایند درخواست صدور گواهی خروج از کشور به

سامانه جامع سازمان امور دانشجویان (سجاد)

اداره گذرنامه

**شور به** تاریخ آخرین ویرایش: ۱٤۰۲/۰۹/۱۱ نسخه سند: ۱

> الیکی میدون سکمی ایران میران میران میرون سکمی (۲۰ میران ۲۰ میرون ۱۹۹۵ میرون ۲۰ میرون ۲۰ میرون ۲۰ میرون ۲۰ میرون ۲۰ میرون ۵ میرون میرون اسیرون میرون میرون ۲۰ میرون ۱۹۹۰ میرون ۲۰ میرون ۲۰ میرون ۲۰ میرون ۲۰ میرون ۲۰ میرون ۲۰ میرون ۵ کد علی هم متوادی میراند مورسل مسيل التناع مسيان باريغ شروع نحم ينني فرزيک ر شده تحصیلی به دکترای پروسته **م**رابة daw aw <sup>•</sup> ناریخ سدور اند 2016/1201 کد رهگیر: ۱۲ اطاعات در فز \* بوع بشرش بوشیند رس از داننگه درج حدف فليل بویر ددرک افو تعود آموزش رایگر دذف فايل بات تردد 4/4<sup>2</sup> (10<sup>1</sup> <sup>2</sup> 10<sup>10</sup> 2016/1202 اريخ ورود به ايران 2016/1201 د برگە برود متف فإيل جد میں 2016/12/02 2016/12/02 اريخ ورود به ايران 2016/1201 مت براہ ورود منف فايل جند ديل بيدان النعاق به مول افینن پاسخ دهید 1 x 3 = 0 whenter

#### تصویر 10– بروزرسانی

| ساطر      | راهنمای کاربری فرایند درخواست صدور گواهی خروج از کشور به<br>اداره گذرنامه | تاریخ آخرین ویرایش: ۱٤۰۲/۰۹/۱۱ |
|-----------|---------------------------------------------------------------------------|--------------------------------|
| المورزاني | سامانه جامع سازمان امور دانشجويان (سجاد)                                  | نسخه سند: ۱                    |

۳. همچنین می توانید با انتخاب گزینه لغو درخواست نسبت به لغو فرآیند اقدام نمایید. (تصویر ۱۹)

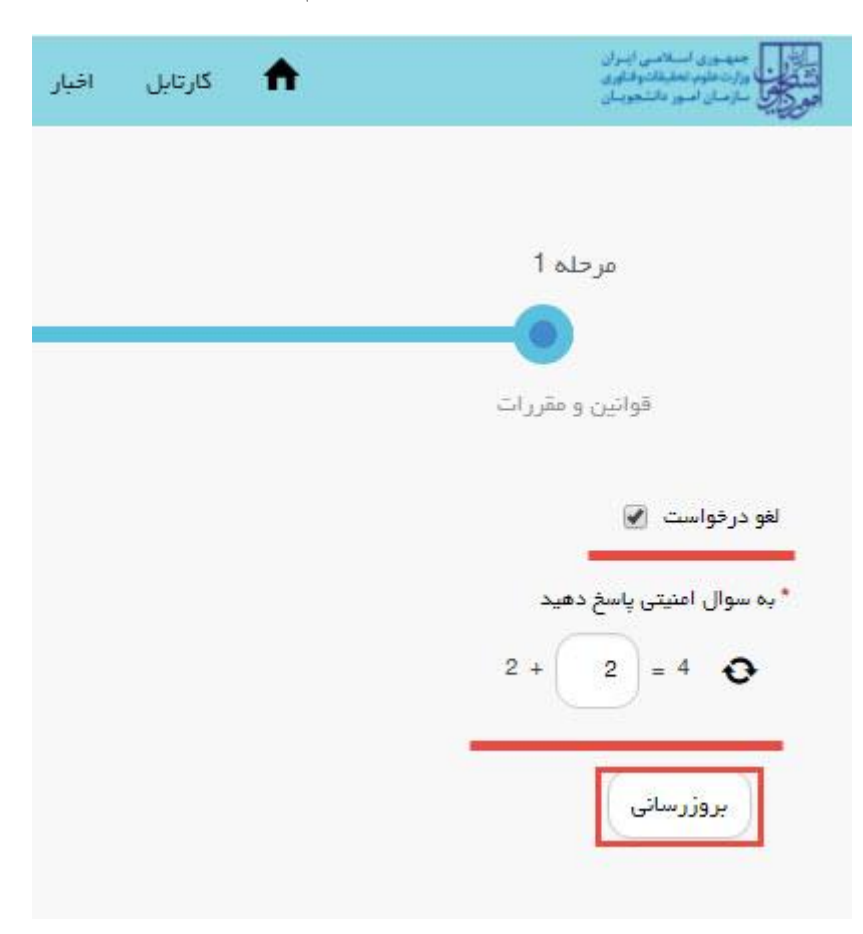

تصوير ١٦-لغو درخواست

در صورتی که کارشناس مربوطه اعلام عدم تایید نماید.(تصویر ۱۷)

| ساعار ن<br>دند کور | راهنمای کاربری فرایند درخواست صدور گواهی خروج از کشور به<br>اداره گذرنامه | تاریخ آخرین ویرایش: ۱٤۰۲/۰۹/۱۱ |
|--------------------|---------------------------------------------------------------------------|--------------------------------|
| الموريات           | سامانه جامع سازمان امور دانشجويان (سجاد)                                  | نسخه سند: ۱                    |

| يكتشحبه والم استهدد ۲۳۹                           |                         |                |                   |               | ایل ا خروج         | بر عبور   وبرایش پروقا            | <b>آمدید</b> ا تغییر را                                  | سيتا اسدى خوش                 |
|---------------------------------------------------|-------------------------|----------------|-------------------|---------------|--------------------|-----------------------------------|----------------------------------------------------------|-------------------------------|
|                                                   | ¢                       | فدمات          | سوالات متداول     | اخبار         | كارتابل            | ی ایـران<br>توفناوری 🍙<br>شجویـان | بهــوری اســلامـ<br>رتعلوم، تحقیقاد<br>زمــان امــور دان | ساعی<br>انتشاعی<br>موجوعی ساز |
| مکان ملطا: خاده / کارتابل                         |                         |                |                   |               |                    |                                   |                                                          |                               |
| ندایش محتویات<br>ح                                |                         | ىاى ئېت شدە    | یست درخواست ه<br> | Ļ             |                    |                                   | 1394                                                     | : <b>971m7</b><br>5112528045  |
|                                                   |                         |                |                   | دریافت<br>فرم | وضعيت              | شماره پیگیری                      | نام<br>♦ درخواست                                         | ۸<br>ردیف                     |
|                                                   | ں باشدعدم تایید درخواست | مورد تایید نمی | درخواست شقا       |               | خاتمه یافته<br>است | 1396112628045                     | مىدور گواھى<br>خروج از<br>کشور يہ<br>ادار ہ گذرنامہ      | 50                            |
| ا 1 از مجموع 1 مورد (فیلئر شده از مجموع 168 مورد) | نمايش 1 تا              |                |                   |               |                    |                                   | 1 بعدی                                                   | قبلى                          |

تصوير 1۷ اعلام عدم تاييد درخواست توسط كاربر مربوطه

 د. در صورتی که در این میان به کارتابل خود مراجعه و شماره پیگیری خود را وارد نمایید، پیغام زیر در فیلد توضیحات به شما نمایش داده و شمد (تصویر ۱۸)

| C      | ىصوير ١٨         | ه می شود.(        | سما تمایش داد       |  |
|--------|------------------|-------------------|---------------------|--|
| ا خروج | وبر ایش پر وقابل | ا تغيير ر مز عبور | سيتا اسدى فوش آمديد |  |

| یکیتیبم اام استخد ۲۵۳۱                                     | يبرايش پروفايل 👘 خروج               | <b>سینا اسدی خوش آمدید</b> 🕴 تغییر زمز میور 📙 و                 |
|------------------------------------------------------------|-------------------------------------|-----------------------------------------------------------------|
|                                                            | کارتایل افپار سوالات متداول فدمات ᡇ | بیایل<br>بیان کارب<br>المنکری<br>مرکز میل سازمان امور دانشجویان |
| مکن مست: خاده / کارتایل                                    |                                     |                                                                 |
| نمایش محتویات<br>5                                         | لیست درخواست های ثبت شده            | :9-71-10-2<br>1395112528045                                     |
|                                                            | کیری و شعیت فرم تو شیحات            | درخواست 🔶 شماره پی                                              |
|                                                            | در حال بررسی<br>۲۱395112<br>بررسی   | مىدور گواهى<br>خروج از 50<br>كشور بە<br>ادارە گذرىتامە          |
| نمایش 1 تا 1 از مجموع 1 مورد (فیلتر شده از مجموع 168 مورد) |                                     | قبلى 1 بعدى                                                     |

## تصویر 1۸-در حال بررسی

در صورتی که از نظر کارشناس مربوطه، درخواست مورد تایید باشد. (تصویر ۱۹)

| تاریخ آخرین ویرایش: ۱٤۰۲/۰۹/۱۱ | راهنمای کاربری فرایند درخواست صدور گواهی خروج از کشور به<br>اداره گذرنامه |       |
|--------------------------------|---------------------------------------------------------------------------|-------|
| نسخه سند: ۱                    | سامانه جامع سازمان امور دانشجويان (سجاد)                                  | هوي ب |

| يكتئديم العالميفند ۲۳۹۵                            |                  |                 |               |               | ایل ا خروج         | وبرايش پروق | ا تغبيبر رمز عيور                                            | وش آمدید                                | سينا اسدى خ                       |
|----------------------------------------------------|------------------|-----------------|---------------|---------------|--------------------|-------------|--------------------------------------------------------------|-----------------------------------------|-----------------------------------|
|                                                    | ٩                | خدمات           | سوالات متداول | اخبار         | كارتابل            | ن<br>ی 🔒    | ، اســلامــى ايــرا<br>م، تحقيقاتوفناور<br>امــور دانشجويــا | جمهـ وری<br>وزارتعلوه<br>سازمـان ا      | پا <u>نارن</u><br>نشکوبا<br>مورکي |
| مکان بکیما: خادہ / کارتا بل                        |                  |                 |               |               |                    |             |                                                              |                                         |                                   |
| نفایش محتویات<br>5                                 | a                | مای ثبت شده     | یست درخواست ه | Ļ             |                    |             | E                                                            | 1395112                                 | <b>چسنجو:</b><br>528045           |
|                                                    |                  |                 |               | دریافت<br>فرم | و فنعیت            | ه پیگیری    | بواست 🔶 شمار                                                 | نام<br>درخ                              | ▲<br>رديف                         |
|                                                    | شما موافقت گردید | ، با درخواست نا | متقاضى گرامى  |               | خاتفه یافته<br>است | 139611262   | گواهی<br>ز<br>به<br>بذرنامه                                  | مىدور :<br>خروج از<br>کشور ب<br>اداره گ | 50                                |
| تا 1 از مجموع 1 مورد (فیلنر شحه از مجموع 168 مورد) | نمايش 1          |                 |               |               |                    |             | بعذى                                                         | 1                                       | قبلى                              |

تصوير 19-تاييد درخواست توسط كارشناس مربوطه